## **VIMP documentation**

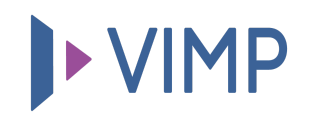

## Table of contents:

• Videoaufnahme über Screen-Recording

## Videoaufnahme über Screen-Recording

Mit VIMP Enterprise und VIMP Campus haben Sie neben der Webcam-Aufzeichnung auch noch die Möglichkeit, Videos direkt über eine Bildschirmaufnahme (Screen Recording) aufzunehmen und hochzuladen.

Klicken Sie dazu auf den Reiter "Screen Recording" innerhalb der Hochladen-Seite. Der Browser bittet Sie nun, ein Fenster oder einen Bildschirm Ihres Geräts sowie ein entsprechendes Mikrofon auszuwählen und die Freigabe dafür zu erteilen. Nach der Freigabeerteilung erscheint nun das ausgewählte Fenster in Ihrem Upload-Formular und Sie können nun die Aufnahme starten.

Nach Beendigung der Aufnahme können Sie das Screen Recording Video über den Button "Video zum Server übertragen" speichern und schlussendlich in Kombination mit der Befüllung der Videoinformationen in Ihrem VIMP-Portal hochladen.

퉒 PDF herunterladen